## HMSA's Online Care®

## How to Schedule an Appointment

Scheduling an appointment on HMSA's Online Care is easy. Just follow these steps.

- 1. Log on to HMSA's Online Care with the email and password you used when you signed up.
- 2. On the homepage, "practice tiles" specify various services with one or both of these options:
  - **Visit Now** To see a provider right away, click Visit Now. Providers who are available will have a green bar with Start Visit on their practice tile.
  - Schedule Click Schedule to make an appointment.

**Note:** Be sure to visit the practice tile that specifies the type of health plan you have. For example, HMSA Akamai Advantage<sup>®</sup> members who get their health plan from their employer and members who get their plan from their employer should click practice tiles that say, Employer-sponsored Coverage & Medicare.

HMSA Akamai Advantage® is a PPO plan with a Medicare contract. Enrollment in HMSA Akamai Advantage depends on contract renewal.

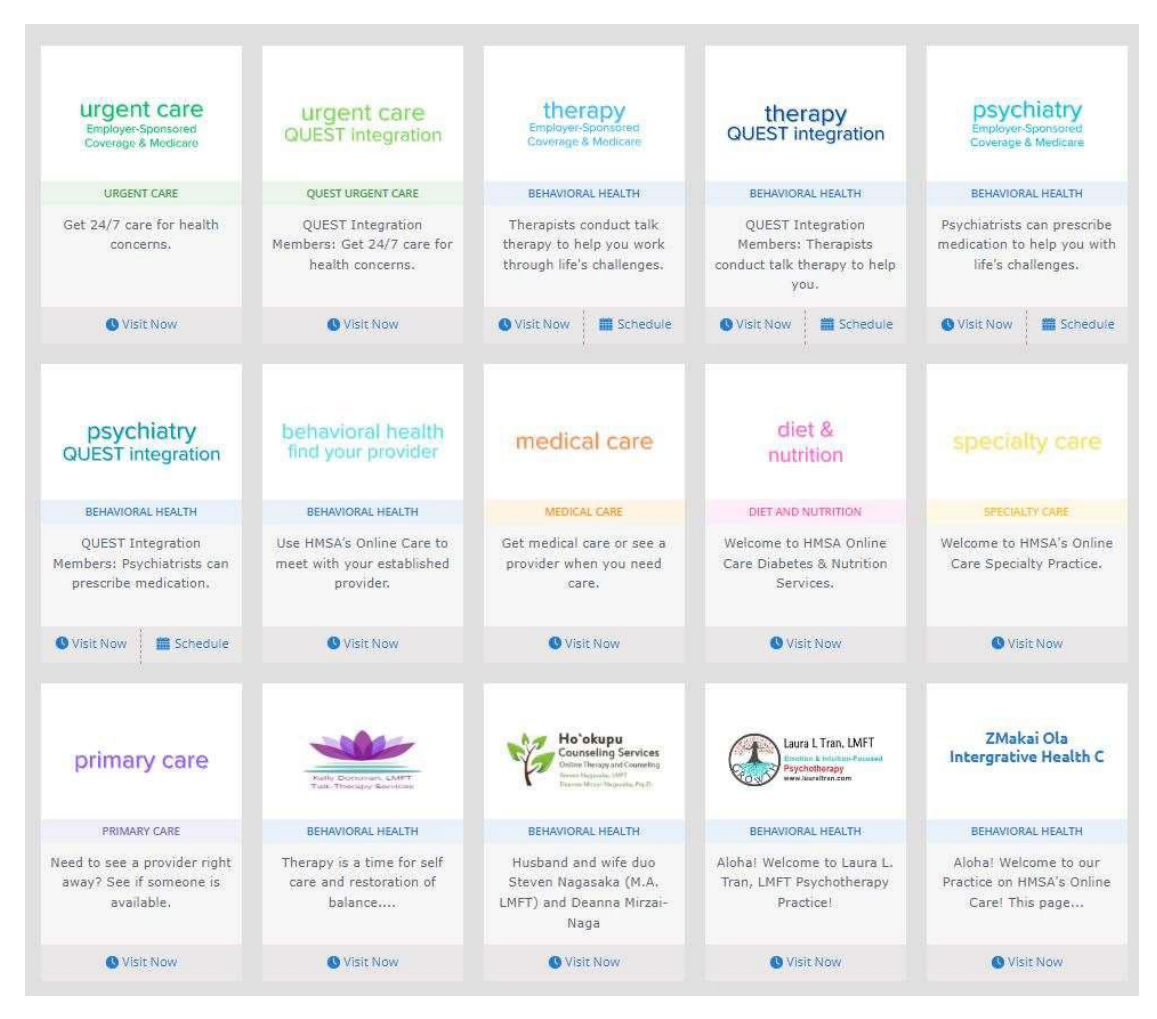

- 3. To schedule an appointment, find the practice tile that meets your needs and click Schedule.
- 4. Once in the practice tile, search for an appointment either by date or provider.

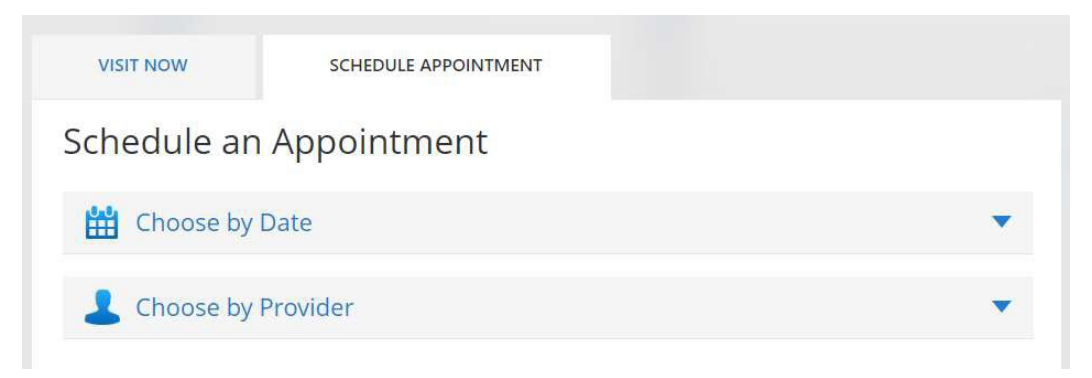

5. If scheduling by date, a list of providers who are available on that date will appear with appointment slots. Select the time that best fits your schedule.

|  |    | Se | epte | mbe | r 20 | 23 |    |    | (  | Octo | ber | 202 | 3  |    |  |
|--|----|----|------|-----|------|----|----|----|----|------|-----|-----|----|----|--|
|  | S  | Μ  | Т    | W   | Т    | F  | S  | S  | M  | Т    | W   | Т   | F  | S  |  |
|  |    |    |      |     | 31   | 1  | 2  | 1  | 2  | 3    | 4   | 5   | 6  | 7  |  |
|  | 3  | 4  | 5    | 6   | 7    | 8  | 9  | 8  | 9  | 10   | 11  | 12  | 13 | 14 |  |
|  | 10 | 11 | 12   | 13  | 14   | 15 | 16 | 15 | 16 | 17   | 18  | 19  | 20 | 21 |  |
|  | 17 | 18 | 19   | 20  | 21   | 22 | 23 | 22 | 23 | 24   | 25  | 26  | 27 | 28 |  |
|  | 24 | 25 | 26   | 27  | 28   | 29 | 30 | 29 | 30 | 31   |     |     |    |    |  |

## Schedule an Appointment

## Wednesday, September 13, 2023

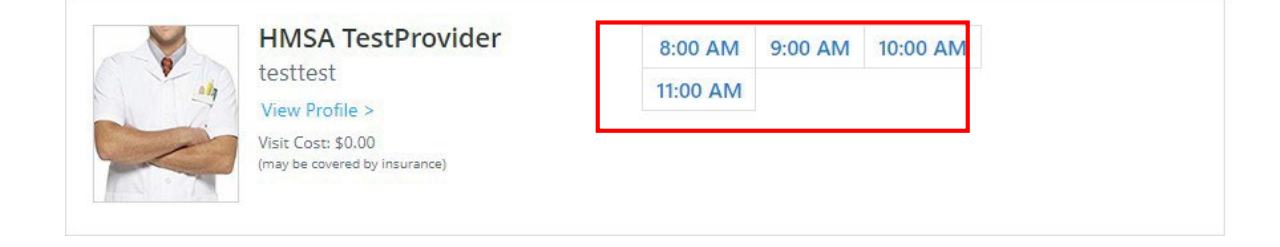

6. If scheduling with a provider, a calendar view of dates will appear. Select a date to see the provider's available times. Choose a time.

| 3  4  5  6  7  8  9  8  9  10  11  12  13  14    10  11  12  13  14  15  16  15  16  17  18  19  20  21    17  18  19  20  21  22  23  22  23  24  25  26  27  28    24  25  26  27  28  29  30  29  30  31  1  .  .  .  .  .  .  .  .  .  .  .  .  .  .  .  .  .  .  .  .  .  .  .  .  .  .  .  .  .  .  .  .  .  .  .  .  .  .  .  .  .  .  .  .  .  .  .  .  .  .  .  .  .  .  .  .  .  .  .  . | 3  4  5  6  7  8  9  8  9  10  11  12  13  14    10  11  12  13  14  15  16  15  16  17  18  19  20  21    17  18  19  20  21  22  23  22  23  24  25  26  27  28    24  25  26  27  28  29  30  29  30  31                                                                                                    |   | S  | M  | pte | mbe | T ZU | 23 | S  | S  | M  | JCIO | w  | 202 | 5  | S  |  |
|----------------------------------------------------------------------------------------------------|----------------------------------------------------------------------------------------------------|---|----|----|-----|-----|------|----|----|----|----|------|----|-----|----|----|--|
| 3  4  5  6  7  8  9  8  9  10  11  12  13  14    10  11  12  13  14  15  16  15  16  17  18  19  20  21    17  18  19  20  21  22  23  22  23  24  25  26  27  28    24  25  26  27  28  29  30  29  30  31  1  1  1  1                                                                                                    | 3  4  5  6  7  8  9  8  9  10  11  12  13  14    10  11  12  13  14  15  16  15  16  17  18  19  20  21    17  18  19  20  21  22  23  22  23  24  25  26  27  28    24  25  26  27  28  29  30  29  30  31  1  1  1                                                                                                    |   | 5  |    |     |     | 31   | 1  | 2  | 1  | 2  | 3    | 4  | 5   | 6  | 7  |  |
| 10  11  12  13  14  15  16  15  16  17  18  19  20  21    17  18  19  20  21  22  23  22  23  24  25  26  27  28    24  25  26  27  28  29  30  29  30  31                                                                                                    | 10  11  12  13  14  15  16  15  16  17  18  19  20  21    17  18  19  20  21  22  23  22  23  24  25  26  27  28    24  25  26  27  28  29  30  29  30  31                                                                                                    |   | 3  | 4  | 5   | 6   | 7    | 8  | 9  | 8  | 9  | 10   | 11 | 12  | 13 | 14 |  |
| 17  18  19  20  21  22  23  22  23  24  25  26  27  28    24  25  26  27  28  29  30  29  30  31  1  1  1  1  1                                                                                                    | 17  18  19  20  21  22  23  22  23  24  25  26  27  28    24  25  26  27  28  29  30  29  30  31  -  -  -  -  -  -  -  -  -  -  -  -  -  -  -  -  -  -  -  -  -  -  -  -  -  -  -  -  -  -  -  -  -  -  -  -  -  -  -  -  -  -  -  -  -  -  -  -  -  -  -  -  -  -  -  -  -  -  -  -  -  -  -  -  -  -  -  -  -  -  -  -  -  -  -  -  -  -  -  -  -  -  -  -  -  -  -  -  -  -  -  - | 4 | 10 | 11 | 12  | 13  | 14   | 15 | 16 | 15 | 16 | 17   | 18 | 19  | 20 | 21 |  |
| 24    25    26    27    28    29    30    29    30    31                                                                                                    | 24    25    26    27    28    29    30    29    30    31                                                                                                    |   | 17 | 18 | 19  | 20  | 21   | 22 | 23 | 22 | 23 | 24   | 25 | 26  | 27 | 28 |  |
|                                                                                                    |                                                                                                    |   | 24 | 25 | 26  | 27  | 28   | 29 | 30 | 29 | 30 | 31   |    |     |    |    |  |
|                                                                                                    |                                                                                                    |   |    |    |     |     |      |    |    |    |    |      |    |     |    |    |  |

7. Review your appointment details and click Schedule Appointment.

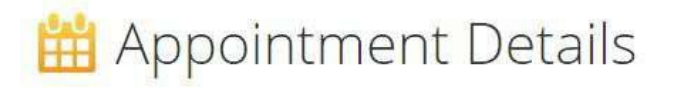

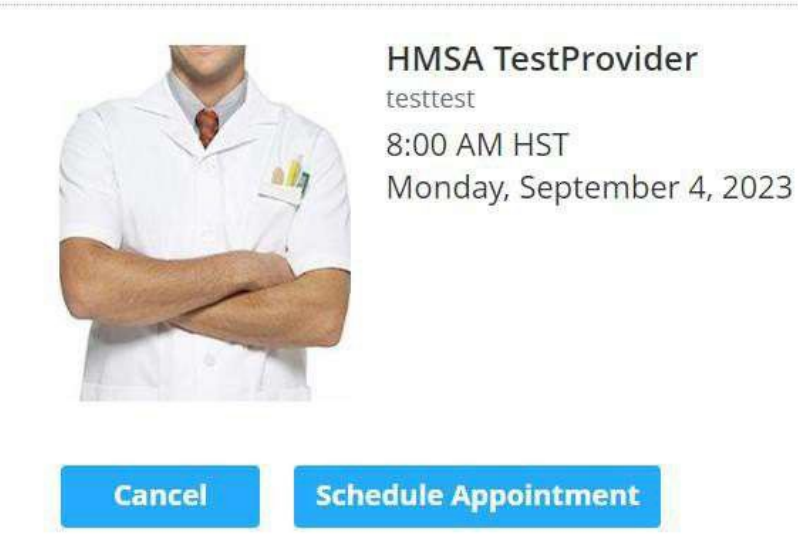

If you prefer to schedule by phone, call Toll Free: (866) 939-6013.

- 8. You'll receive an email with your appointment details. You'll also receive a reminder email 48 hours before your appointment.
- 9. Log on 10-15 minutes before your appointment to complete an intake form. You'll be placed in a waiting room until the provider is ready to see you.

| HMSA's            | Online Care                          | Your Upcoming Telehealth<br>Appointment        |
|-------------------|--------------------------------------|------------------------------------------------|
| Patient:<br>When: | Patient Test<br>Monday, September 4, | 2023 at 8:00 AM HST                            |
| Y                 | OUR UPCOMING                         | appointment<br>before your appointment.<br>ted |
|                   | Cancel Appoin                        | tment                                          |
|                   | For Customer Support, call Toll      | Free: (866) 939-6013.                          |